Mazání přijatých hlášení odeslaných na server celní správy v programu InstatDesk – CZ Postup:

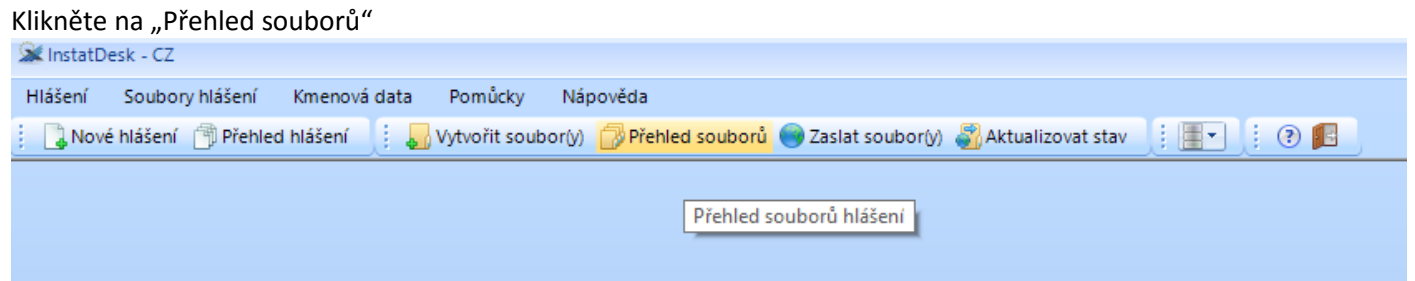

V přehledu označte soubor hlášení ve kterém chcete mazat a klikněte na "Seznam hlášení" v dolní liště.

| 2 | £ In | statDesk - CZ   |               |                                                  |             |                       |                      |                             |
|---|------|-----------------|---------------|--------------------------------------------------|-------------|-----------------------|----------------------|-----------------------------|
| ł | lláš | ení Soubo       | ry hlášení    | Kmenová data Pomůcky Nápověda                    |             |                       |                      |                             |
|   |      | Nové hlášení    | Přehled       | hlášení 📃 🌄 Vytvořit soubor(y) 🌍 Přehled souborů | 🔘 Zaslat so | oubor(y) 鑦 Aktualizov | vat stav             | •••••                       |
|   | /    | Soubory h       | ilášení 🗵     |                                                  |             |                       |                      |                             |
|   |      | Bok             | Měcíc         | Zerzyodzické indeptka                            | Dodání.     | Bočat                 | Archivován           |                             |
|   |      | 2011            | Mesic .       |                                                  | Pouani      | rocet                 | Archivovan           | Rok / měsíc                 |
|   | Ē    | 2011            | 10            | g                                                | 2           | 1                     | •                    | Zpravodajská jednotka       |
|   |      | 2015            | 01            | 9                                                | 2           | 1                     |                      | Iméne coulonu               |
|   |      | 2017            | 02            | 9<br>a                                           | 1           | 1                     |                      | Jilleno souboru             |
|   | Ŧ    | 2017            | 03            | 9                                                | 1           | 1                     | · ·                  | Status souboru / zpracování |
|   |      | 2017            | 03            | a                                                | 2           | 1                     | ~                    | Datum hlášení / odeslání    |
|   | ÷    | 2017            | 03            | q                                                | 3           | 1                     |                      | Archivován                  |
|   | ÷    | 2017            | 04            | g                                                | 1           | 1                     |                      |                             |
|   | ÷    | 2017            | 05            | g                                                | 1           | 1                     |                      | Shrnutí                     |
|   | ÷    | 2017            | 06            | g                                                | 1           | 1                     |                      |                             |
|   | ÷    | 2017            | 08            | g                                                | 1           | 1                     |                      | Počet hlášení               |
|   | ÷    | 2017            | 10            | g                                                | 1           | 1                     |                      | Fakturovaná hodnota         |
|   |      |                 |               |                                                  |             |                       |                      |                             |
|   |      |                 |               |                                                  |             |                       |                      | Hmotnost                    |
|   |      |                 |               |                                                  |             |                       |                      | Komentář                    |
|   |      |                 |               |                                                  |             |                       |                      |                             |
|   |      |                 |               |                                                  |             |                       |                      |                             |
|   |      |                 |               |                                                  |             |                       |                      |                             |
|   |      |                 |               |                                                  |             |                       |                      |                             |
|   |      |                 |               |                                                  |             |                       |                      |                             |
|   |      |                 |               |                                                  |             |                       |                      |                             |
|   |      |                 |               |                                                  |             |                       |                      |                             |
|   |      |                 |               |                                                  |             |                       |                      |                             |
|   |      |                 |               |                                                  |             |                       |                      |                             |
|   |      |                 |               |                                                  |             |                       |                      |                             |
|   |      |                 |               |                                                  |             |                       |                      |                             |
|   |      |                 |               |                                                  |             |                       |                      |                             |
|   |      |                 |               |                                                  |             |                       |                      |                             |
|   |      |                 |               |                                                  |             |                       |                      |                             |
|   |      |                 |               |                                                  |             |                       |                      |                             |
|   |      | čet ze brození  | ch couhorů bl | ářasí: 10                                        |             |                       |                      |                             |
|   | 04   | slední aktuali: | ace stavu zor | acování: 27.11.2017 15:31:38                     |             |                       |                      |                             |
|   |      |                 | (m)           |                                                  |             |                       |                      |                             |
|   | 4    | Vytvořit        | Seznam        | hlášení 🛛 📓 Archivovat 🚽 Načíst 🗐 Vy             | mazat       | Aktualizovat s        | tav zpracování 🛛 🔬 🔾 | dstranit                    |
|   |      |                 |               |                                                  |             |                       |                      |                             |

### Otevře se "Přehled hlášení" obsažených v souboru. Označte hlášení, které chcete vymazat a v dolní liště klikněte "Vymazat"(můžete označit a vymazat i větší počet hlášení v souboru)

|        | Referen                   | nční období | Zpra  | vodajská jednotka     |          |          |           |                     | Sn       | něr 🔽    | Skrýt přijatá mazací hlášer |       |     |
|--------|---------------------------|-------------|-------|-----------------------|----------|----------|-----------|---------------------|----------|----------|-----------------------------|-------|-----|
| CZ6607 | 201447 - 2017-03 - 3 🔹    | • /         | -     |                       |          |          |           |                     | •        |          | Aplikovat 🎗 Zrušit          |       | Roz |
| Pozice | Soubor hlášení            | Rok         | Měsíc | Zpravodajská jednotka | Typ věty | Směr     | Kód zboží | Fakturovaná hodnota | Hmotnost | Status   | Čas hlášení                 | Verze | M   |
| 28     | CZ66072014471704202703977 | 2017        | 03    | g                     | ST       | Odeslání | 02101990  | 3 437               | 3,000    | odeslané | 13.04.2017 12:22:43         | 1     |     |
| 29     | CZ66072014471704202703977 | 2017        | 03    | g                     | ST       | Odeslání | 02101990  | 498                 | 0,600    | odeslané | 13.04.2017 12:22:43         | 1     |     |
| 30     | CZ66072014471704202703977 | 2017        | 03    | g                     | ST       | Odeslání | 02101990  | 20 946              | 26,000   | odeslané | 13.04.2017 12:22:43         | 1     |     |
| 31     | CZ66072014471704202703977 | 2017        | 03    | g                     | ST       | Odeslání | 02101990  | 3 177               | 3,000    | odeslané | 13.04.2017 12:22:43         | 1     |     |
| 32     | CZ66072014471704202703977 | 2017        | 03    | g                     | ST       | Odeslání | 02102090  | 9 653               | 9,000    | odeslané | 13.04.2017 12:22:43         | 1     |     |
| 33     | CZ66072014471704202703977 | 2017        | 03    | g                     | ST       | Odeslání | 02102090  | 7 229               | 8,000    | odeslané | 13.04.2017 12:22:43         | 1     |     |
| 34     | CZ66072014471704202703977 | 2017        | 03    | g                     | ST       | Odeslání | 02102090  | 205 304             | 262,000  | odeslané | 13.04.2017 12:22:43         | 1     |     |
| 35     | CZ66072014471704202703977 | 2017        | 03    | g                     | ST       | Odeslání | 02102090  | 3 437               | 3,000    | odeslané | 13.04.2017 12:22:43         | 1     |     |
| 36     | CZ66072014471704202703977 | 2017        | 03    | g                     | ST       | Odeslání | 02102090  | 121 707             | 173,000  | odeslané | 13.04.2017 12:22:43         | 1     |     |
| 37     | CZ66072014471704202703977 | 2017        | 03    | g                     | ST       | Odeslání | 02102090  | 170 992             | 98,000   | odeslané | 13.04.2017 12:22:43         | 1     |     |
| 38     | CZ66072014471704202703977 | 2017        | 03    | g                     | ST       | Odeslání | 02102090  | 18 339              | 24,000   | odeslané | 13.04.2017 12:22:43         | 1     |     |
| 39     | CZ66072014471704202703977 | 2017        | 03    | g                     | ST       | Odeslání | 02102090  | 226 219             | 273,000  | odeslané | 13.04.2017 12:22:43         | 1     |     |
| 40     | CZ66072014471704202703977 | 2017        | 03    | g                     | ST       | Odeslání | 02102090  | 52 735              | 58,000   | odeslané | 13.04.2017 12:22:43         | 1     |     |
| 41     | CZ66072014471704202703977 | 2017        | 03    | g                     | ST       | Odeslání | 02102090  | 66 753              | 65,000   | odeslané | 13.04.2017 12:22:43         | 1     |     |
| 42     | CZ66072014471704202703977 | 2017        | 03    | g                     | ST       | Odeslání | 02109939  | 4 587               | 4,000    | odeslané | 13.04.2017 12:22:43         | 1     |     |
| 43     | CZ66072014471704202703977 | 2017        | 03    | g                     | ST       | Odeslání | 02109939  | 5 164               | 6,000    | odeslané | 13.04.2017 12:22:43         | 1     |     |
| 44     | CZ66072014471704202703977 | 2017        | 03    | g                     | ST       | Odeslání | 02109939  | 68 981              | 97,000   | odeslané | 13.04.2017 12:22:43         | 1     |     |
| 45     | CZ66072014471704202703977 | 2017        | 03    | g                     | ST       | Odeslání | 02109939  | 10 864              | 16,000   | odeslané | 13.04.2017 12:22:43         | 1     |     |
| 46     | CZ66072014471704202703977 | 2017        | 03    | g                     | ST       | Odeslání | 02109939  | 31 419              | 40,000   | odeslané | 13.04.2017 12:22:43         | 1     |     |
| 47     | CZ66072014471704202703977 | 2017        | 03    | g                     | ST       | Odeslání | 02109939  | 11 706              | 14,000   | odeslané | 13.04.2017 12:22:43         | 1     |     |
| 27     | CZ66072014471704202703977 | 2017        | 03    | g                     | ST       | Odeslání | 02101990  | 25 720              | 37,000   | odeslané | 13.04.2017 12:22:43         | 1     |     |
| 48     | CZ66072014471704202703977 | 2017        | 03    | g                     | ST       | Odeslání | 02109939  | 21 941              | 24,000   | odeslané | 13.04.2017 12:22:43         | 1     |     |
| 49     | CZ66072014471704202703977 | 2017        | 03    | g                     | MZ       | Odeslání | 99500000  | 1 528               | 0,000    | odeslané | 13.04.2017 12:22:43         | 1     |     |
| 50     | CZ66072014471704202703977 | 2017        | 03    | g                     | MZ       | Odeslání | 99500000  | 823                 | 0,000    | odeslané | 13.04.2017 12:22:43         | 1     |     |
|        | 6766072014474704202702077 | 2017        | 03    | q                     | MZ       | Odeslání | 99500000  | 81 633              | 0,000    | odeslané | 13.04.2017 12:22:43         | 1     |     |

Nové s převzetím 🔀 Ukázat/Opravit 💽 Vymazat

Přehled 🖓 Aktualizovat 🕃 Exportovat

# Otevře se okno "Upozornění". Pro vymazání položky klikněte na tlačítko "Ano".

| 2 | 🕻 Inst   | atDesk -  | CZ                                 |          |         |                      |            |          |              |                |                     |          |         |                     |
|---|----------|-----------|------------------------------------|----------|---------|----------------------|------------|----------|--------------|----------------|---------------------|----------|---------|---------------------|
| H | llášei   | ní Sou    | ubory hlášení Kmenová data Pomů    | icky     | Nápověd | a                    |            |          |              |                |                     |          |         |                     |
|   |          | vové hláš | šení 👘 Přehled hlášení 🔢 🌄 Vytvoři | t soubor | (V) 🐻 P | řehled souborů 🥘 Za  | islat soub | oor(y) 鑦 | Aktualizovat | stav 🕴 🔳       |                     | ? 🖪      |         |                     |
|   | 1        | 🖞 Přehle  | d hlášení 🗵 🗇 Soubory hlášení 🗵    |          |         |                      |            |          |              |                |                     |          |         |                     |
| 6 | _        |           |                                    |          |         |                      |            |          |              |                |                     |          | - ×     | El Charle a Xilanda |
|   | <b>T</b> | Podani    | Referenchi                         | obdobi   | Zprav   | vodajska jednotka    |            |          |              |                |                     |          | Smer    |                     |
|   | Y        | CZ660720  | •                                  | /        |         |                      |            |          |              |                |                     | •        | -       | Aplikovat           |
|   |          | Pozice    | Soubor hlášení                     | Rok      | Měsíc   | Zpravodajská jednotk | а          | Typ věty | Směr         | Kód zboží      | Fakturovaná hodnota | Hmotnost | Status  | Čas hlášer          |
|   | 0        | 28        | CZ66072014471704202703977          | 2017     | 03      | g                    |            | ST       | Odeslání     | 02101990       | 3 437               | 3,000    | odeslan | é 13.04.201         |
|   | 0        | 29        | CZ66072014471704202703977          | 2017     | 03      | g                    |            | ST       | Odeslání     | 02101990       | 498                 | 0,600    | odeslan | é 13.04.201         |
|   | 0        | 30        | CZ66072014471704202703977          | 2017     | 03      | g                    |            | ST       | Odeslání     | 02101990       | 20 946              | 26,000   | odeslan | é 13.04.201         |
|   | 0        | 31        | CZ66072014471704202703977          | 2017     | 03      | g                    |            | ST       | Odeslání     | 02101990       | 3 177               | 3,000    | odeslan | é 13.04.201         |
|   | 0        | 32        | CZ66072014471704202703977          | 2017     | 03      | g                    |            | ST       | Odeslání     | 02102090       | 9 653               | 9,000    | odeslan | é 13.04.201         |
|   | 0        | 33        | CZ66072014471704202703977          | 2017     | 03      | g                    |            | ST       | Odeslání     | 02102090       | 7 229               | 8,000    | odeslan | é 13.04.201         |
|   | 0        | 34        | CZ66072014471704202703977          | 2017     | 03      | g                    |            | ST       | Odeslání     | 02102090       | 205 304             | 262,000  | odeslan | é 13.04.201         |
|   | <b>Ø</b> | 35        | CZ66072014471704202703977          | 2017     | 03      | g                    |            | ST       | Odeslání     | 02102090       | 3 437               | 3,000    | odeslan | é 13.04.201         |
|   | 0        | 36        | CZ66072014471704202703977          | 2017     | 03      | g                    |            | ST       | Odeslání     | 02102090       | 121 707             | 173,000  | odeslan | é 13.04.201         |
|   | 0        | 37        | CZ66072014471704202703977          | 2017     | 03      | g                    |            | ST       | Odeslání     | 02102090       | 170 992             | 98,000   | odeslan | é 13.04.201         |
|   | 0        | 38        | CZ66072014471704202703977          | 2017     | 03      | g                    | Upozorr    | nění     |              |                | ×                   | 24,000   | odeslan | é 13.04.201         |
|   | 0        | 39        | CZ66072014471704202703977          | 2017     | 03      | g                    |            | Opravd   | u chcete od  | tranit vybrané | položky ?           | 273,000  | odeslan | é 13.04.201         |
|   | 0        | 40        | CZ66072014471704202703977          | 2017     | 03      | g                    | 2          | )        |              |                |                     | 58,000   | odeslan | é 13.04.201         |
|   | 0        | 41        | CZ66072014471704202703977          | 2017     | 03      | g                    |            |          |              |                |                     | 65,000   | odeslan | é 13.04.201         |
|   | 0        | 42        | CZ66072014471704202703977          | 2017     | 03      | g                    |            |          | Ano          | Ne             |                     | 4,000    | odeslan | é 13.04.201         |

# Po úspěšném vymazání se zobrazí okno "Hlášení". Klikněte na tlačítko OK.

| 9 | Instat | tDesk - ( | CZ                                      |        |         |                         |               |               |                |        |               |          |
|---|--------|-----------|-----------------------------------------|--------|---------|-------------------------|---------------|---------------|----------------|--------|---------------|----------|
| н | ášení  | Sou       | bory hlášení Kmenová data Pomů          | cky M  | lápověd | a                       |               |               |                |        |               |          |
|   | 🔒 No   | vé hláš   | ení  👘 Přehled hlášení 🧾 齃 Vytvořil     | soubor | y) 👩 P  | řehled souborů 🥘 Zaslat | t soubor(y) 🍶 | Aktualizovat  | stav 🕴 🔳 🖛     |        |               | 2 🖪      |
| 2 | 1      | Přehleo   | d hlášení 🗵 🔂 Soubory hlášení 🗵         |        |         |                         |               |               |                |        |               |          |
| 1 | Po     | odání     | Referenční o                            | bdobí  | Zprav   | odajská jednotka        |               |               |                |        |               | S        |
| 5 |        | 2660720   | • • • • • • • • • • • • • • • • • • • • | / •    |         |                         |               |               |                |        |               | •        |
| ľ | Po     | ozice     | Soubor hlášení                          | Rok    | Měsíc   | Zpravodajská jednotka   | Typ věty      | Směr          | Kód zboží      | Faktur | ovaná hodnota | Hmotnost |
|   | 13     | 33        |                                         | 2017   | 03      | g                       | ST            | Odeslání      | 02101990       | 3 437  |               | 3,000    |
|   | 29     | 9         | CZ66072014471704202703977               | 2017   | 03      | g                       | ST            | Odeslání      | 02101990       | 498    |               | 0,600    |
|   | 30     | 0         | CZ66072014471704202703977               | 2017   | 03      | g                       | ST            | Odeslání      | 02101990       | 20 946 | 5             | 26,000   |
|   | 31     | 1         | CZ66072014471704202703977               | 2017   | 03      | g                       | ST            | Odeslání      | 02101990       | 3 177  |               | 3,000    |
| 1 | 32     | 2         | CZ66072014471704202703977               | 2017   | 03      | g                       | ST            | Odeslání      | 02102090       | 9 653  |               | 9,000    |
| 1 | 33     | 3         | CZ66072014471704202703977               | 2017   | 03      | g                       | ST            | Odeslání      | 02102090       | 7 229  |               | 8,000    |
|   | 34     | 4         | CZ66072014471704202703977               | 2017   | 03      | g                       | ST            | Odeslání      | 02102090       | 205 30 | )4            | 262,000  |
|   | 35     | 5         | CZ66072014471704202703977               | 2017   | 03      | g                       | ST            | Odeslání      | 02102090       | 3 437  |               | 3,000    |
| 1 | 36     | 6         | CZ66072014471704202703977               | 2017   | 03      | g                       | ST            | Odeslání      | 02102090       | 121 70 | 77            | 173,000  |
| 1 | 37     | 7         | CZ66072014471704202703977               | 2017   | 03      | g                       | ST            | Odeslání      | 02102090       | 170 99 | 92            | 98,000   |
|   | 38     | 8         | CZ66072014471704202703977               | 2017   | 03      | g                       | Hlášení       |               |                | ×      | •             | 24,000   |
| 1 | 39     | 9         | CZ66072014471704202703977               | 2017   | 03      | g                       | - Hláš        | šení bylo úsp | ěšně vymazáno. |        | 19            | 273,000  |
|   | 40     | 0         | CZ66072014471704202703977               | 2017   | 03      | g                       | <b>()</b>     |               |                |        | 5             | 58,000   |
|   | 9 41   | 1         | CZ66072014471704202703977               | 2017   | 03      | g                       |               |               |                |        | 3             | 65,000   |
|   | 42     | 2         | CZ66072014471704202703977               | 2017   | 03      | g                       |               | ОК            |                |        |               | 4,000    |
|   |        | -         | C7CC07004 4/7470 4000700077             | 2017   |         |                         |               |               |                |        |               | C 000    |

### Vymazaná hlášení mají status "nové".

| <b>%</b> I | 🛣 InstatDesk - CZ 🔔 🖉 🗧                                                                                                    |                                 |        |         |                       |          |          |           |                     |          |           |                            |       |            |
|------------|----------------------------------------------------------------------------------------------------|---------------------------------|--------|---------|-----------------------|----------|----------|-----------|---------------------|----------|-----------|----------------------------|-------|------------|
| Hlá        | iení Sou                                                                                                    | ibory hlášení Kmenová data Pomů | icky I | Nápověd | la                    |          |          |           |                     |          |           |                            |       |            |
| :          | 🔋 🗋 Nové hlášení 🕐 Přehled hlášení 🤰 🚚 Vytvořit soubor(v) 🧊 Přehled souborů 🔵 Zasiat soubor(v) 🦓 Aktualizovat stav 🔄 🗮 📑 💷 📰 🔳 🔆 🕐 📭 |                                 |        |         |                       |          |          |           |                     |          |           |                            |       |            |
| /          | Přehle                                                                                                    | d hlášení 🗵 🔂 Soubory hlášení 🗵 |        |         |                       |          |          |           |                     |          |           |                            |       | <b>→</b> × |
|            | Podání                                                                                                    | Referenční                      | období | Zpra    | vodajská jednotka     |          |          |           |                     | Směr     | 🔽 Sk      | rýt přijatá mazací hlášení |       |            |
| 7          | CZ660720                                                                                                    | • • •                           | /      |         |                       |          | •        | •         | Aplikovat 🎗 Zrušit  |          | Rozšířený |                            |       |            |
|            | Pozice                                                                                                    | Soubor hlášení                  | Rok    | Měsíc   | Zpravodajská jednotka | Typ věty | Směr     | Kód zboží | Fakturovaná hodnota | Hmotnost | Status    | Čas hlášení                | Verze | Mazací     |
|            | 133                                                                                                    |                                 | 2017   | 03      | g                     | ST       | Odeslání | 02101990  | 3 437               | 3,000    | nové      | 05.12.2017 12:53:21        | 2     | <b>~</b>   |
| 0          | 29                                                                                                    | CZ66072014471704202703977       | 2017   | 03      | g                     | ST       | Odeslání | 02101990  | 498                 | 0,600    | odeslané  | 13.04.2017 12:22:43        | 1     |            |
| Ø          | 30                                                                                                    | CZ66072014471704202703977       | 2017   | 03      | g                     | ST       | Odeslání | 02101990  | 20 946              | 26,000   | odeslané  | 13.04.2017 12:22:43        | 1     |            |
| 0          | 31                                                                                                    | CZ66072014471704202703977       | 2017   | 03      | g                     | ST       | Odeslání | 02101990  | 3 177               | 3,000    | odeslané  | 13.04.2017 12:22:43        | 1     |            |
|            | 23 C766073014471704303702077                                                                                                    |                                 | 2017   | 02      | ~                     | ст       | Odacióní | 02102000  | 0.652               | 0.000    | odoclané  | 12 04 2017 12/22/42        | 4     |            |

#### Po vymazání hlášení, klikněte v horní liště na "Vytvořit soubor" Otevře se okno "Vytvořit soubor hlášení". Označte a klikněte na "Vytvořit" 🕱 InstatDesk - CZ

| HIÁ | éení So<br>Novéhlá | ubory hlášení Kmenová data Pom<br>šení 🗇 Přehled hlášení 🤃 🚚 Vytvoi | ůcky<br>íit soubor | Nápověd<br>·(y) 🔗 F | la<br>Přehled souborů <sub> </sub> Zaslat sout | oor(y) 鑦 | Aktualizovat : | stav 🕴 🔳 🖛 |                                                                                                    |            | (?)           |      |         |            |
|-----|--------------------|---------------------------------------------------------------------|--------------------|---------------------|------------------------------------------------|----------|----------------|------------|----------------------------------------------------------------------------------------------------|------------|---------------|------|---------|------------|
| _   | Přehle             | ed hlášení 🗵 🔂 Soubory hlášení 🗵                                    | ן                  |                     |                                                |          |                |            |                                                                                                    |            |               |      |         |            |
|     | Podání             | Referenčni                                                          | období             | Zpra                | vodajská jednotka                              |          |                |            |                                                                                                    |            |               | Směr |         | Skrýt      |
|     | CZ66072            | 01447 - 2017-03 - 3 🔹                                               | /                  | ·                   |                                                |          |                |            |                                                                                                    |            | •             |      | -       | 🖌 Ap       |
|     | Pozice             | Soubor hlášení                                                      | Rok                | Měsíc               | Zpravodajská jednotka                          | Typ věty | Směr           | Kód zboží  | Fakturova                                                                                                    | ná hodnota | Hmotnost      |      | Status  | Č          |
|     | 133                |                                                                     | 2017               | 03                  | g                                              | ST       | Odeslání       | 02101990   | 3 437                                                                                                    |            | 3,000         |      | nové    | C          |
|     | 29                 | CZ66072014471704202703977                                           | 2017               | 03                  | g                                              | ST       | Odeslání       | 02101990   | 498                                                                                                    |            | 0,600         |      | odeslan | é 1        |
|     | 30                 | CZ66072014471704202703977                                           | 2017               | 03                  | g                                              | ST       | Odeslání       | 02101990   | 20 946                                                                                                    |            | 26,000        |      | odeslan | é 1        |
|     | 31                 | CZ66072014471704202703977                                           | 2017               | 03                  | g                                              | ST       | Odeslání       | 02101990   | 3 177                                                                                                    |            | 3,000         |      | odeslan | é 1        |
|     | 32                 | CZ66072014471704202703977                                           | 2017               | 03                  | g                                              | ST       | Odeslání       | 02102090   | 9 653                                                                                                    |            | 9,000         | _    | odeslan | é 1        |
|     | 33                 | CZ66072014471704202703977                                           | 2017               | ۹ 🛛 v               | /ytvořit soubor(y) hlášení                     |          |                |            |                                                                                                    |            | x             |      | odeslan | é 1        |
|     | 34                 | CZ66072014471704202703977                                           | 2017               | C Fil               | tr                                             |          |                |            |                                                                                                    |            |               |      | odeslan | é 1        |
|     | 35                 | CZ66072014471704202703977                                           | 2017               | c Zp                | pravodajská jednotka                           |          | Období hlá     | išení      |                                                                                                    |            |               |      | odeslan | é 1        |
|     | 36                 | CZ66072014471704202703977                                           | 2017               | c 9                 |                                                | •        |                | • / •      | 🖌 🗸                                                                                                    | likovat    | 🗙 Zrušit      |      | odeslan | é 1        |
|     | 37                 | CZ66072014471704202703977                                           | 2017               | d                   |                                                |          | ×              |            |                                                                                                    |            | - •           | i    | odeslan | é 1        |
|     | 38                 | CZ66072014471704202703977                                           | 2017               | ۹                   | Zpravodajska jednotka                          |          | DIC            |            | Rok                                                                                                    | Mesic      | Pocet hlaseni |      | odeslan | é 1        |
|     | 39                 | CZ66072014471704202703977                                           | 2017               | d 🖸                 | g                                              |          | CZ66           | 07201447   | 2017                                                                                                    | 03         | 1             |      | odeslan | é 1        |
|     | 40                 | CZ66072014471704202703977                                           | 2017               | c                   |                                                |          |                |            |                                                                                                    |            |               |      | odeslan | é 1        |
|     | 41                 | CZ66072014471704202703977                                           | 2017               | c                   |                                                |          |                |            |                                                                                                    |            |               |      | odeslan | é 1        |
|     | 42                 | CZ66072014471704202703977                                           | 2017               | c                   |                                                |          |                |            |                                                                                                    |            |               |      | odeslan | é 1        |
|     | 43                 | CZ66072014471704202703977                                           | 2017               | c                   |                                                |          |                |            |                                                                                                    |            |               |      | odeslan | é 1        |
|     | 44                 | CZ66072014471704202703977                                           | 2017               | c                   |                                                |          |                |            |                                                                                                    |            |               |      | odeslan | é 1        |
|     | 45                 | CZ66072014471704202703977                                           | 2017               | C                   |                                                |          |                |            |                                                                                                    |            |               |      | odeslan | é 1        |
|     | 46                 | CZ66072014471704202703977                                           | 2017               | ۲<br>Vyb            | rat vše / Zrušit výběr                         |          |                |            |                                                                                                    |            |               |      | odeslan | é 1        |
|     | 47                 | CZ66072014471704202703977                                           | 2017               | C Poče              | et vybraných souborů k vytvořěn                | é 1      |                |            | <ul> <li>Image: A start of the start of the start of</li></ul> | Vytvořit   | 💥 Storno      |      | odeslan | é 1        |
|     | 27                 | C766072014471704202703077                                           | 2017               | d                   |                                                |          |                |            |                                                                                                    |            |               |      | odeclan | <u>á</u> 1 |

#### Po vytvoření souboru klikněte na "Přejít k odeslání"

| 8   | nstatDesk -         | CZ                                    | - //             | -, -      |                     |             |             |              |       |      |        |           |           |        |        |           |              |
|-----|---------------------|---------------------------------------|------------------|-----------|---------------------|-------------|-------------|--------------|-------|------|--------|-----------|-----------|--------|--------|-----------|--------------|
| Hlá | šení So             | ubory hlášení Kmenová data Pom        | ůcky             | Nápověd   | ia                  |             |             |              |       |      |        |           |           |        |        |           |              |
| :   | Nové hlá            | šení   🍈 Přehled hlášení 🛛 🕴 🌄 Vytvoř | it soubo         | or(y) 👩 P | Přehled souborů 🏾 🌍 | Zaslat soul | bor(y) 🍶    | Aktualizovat | stav  | : .  |        |           |           | ? 🖪    |        |           |              |
|     | Přehle              | d hlášení 🗵 🗔 Soubory hlášení 🗵       | 1                |           |                     |             |             |              |       |      |        |           |           |        | -      |           |              |
| I C |                     |                                       |                  |           |                     |             |             |              |       |      |        |           |           |        |        |           | 1            |
|     | Podání<br>Z czccoza | Referencini                           | obdob            | í Zpra    | vodajska jednotka   |             |             |              |       |      |        |           |           |        | Smér   |           | j Skryt prij |
|     |                     |                                       |                  |           |                     |             |             |              |       |      |        |           |           |        | Арнкоу |           |              |
|     | Pozice              | Soubor hlášení                        | Rok              | Měsíc     | Zpravodajská jedno  | tka         | Typ věty    | Směr         | Kód z | boží | Faktur | ovaná hod | inota     | Hmotr  | nost   | Status    | Čas hl       |
|     | 133                 | CZ66072014471712052CC26D5             | 2017             | 03        | g                   |             | ST          | Odeslání     | 0210  | 990  | 3 437  |           |           | 3,000  |        | generovan | é 05.12      |
|     | 29                  | CZ66072014471704202703977             | 2017             | 03        | g                   |             | ST          | Odeslání     | 0210  | 990  | 498    |           |           | 0,600  |        | odeslané  | 13.04        |
| 9   | 30                  | CZ66072014471704202703977             | 2017             | 03        | g                   |             | ST          | Odeslání     | 0210  | 990  | 20 94  | 5         |           | 26,000 |        | odeslané  | 13.04        |
| 9   | 31                  | CZ66072014471704202703977             | 2017             | 03        | g                   |             | ST          | Odeslání     | 02101 | 990  | 3 177  |           |           | 3,000  |        | odeslané  | 13.04        |
|     | 32                  | CZ66072014471704202703977             | 2017             | 03        | g                   |             | ST          | Odeslání     | 02102 | 2090 | 9 653  |           |           | 9,000  |        | odeslané  | 13.04        |
|     | 33                  | CZ66072014471704202703977             | 2017             | 03        | g                   |             | ST          | Odeslání     | 02102 | 2090 | 7 229  |           |           | 8,000  |        | odeslané  | 13.04        |
|     | 34                  | CZ66072014471704202703977             | 2017             | 03        | q                   |             | ST          | Odeslání     | 02102 | 2090 | 205 30 | 04        |           | 262,00 | 0      | odeslané  | 13.04        |
|     | 35                  | CZ66072014471704202703977             | 20               | Přehled   | vytvořených souborů |             |             |              |       |      |        |           |           |        | 2      | < eslané  | 13.04        |
|     | 36                  | CZ66072014471704202703977             | 20               |           |                     |             |             |              |       |      |        |           |           |        |        | eslané    | 13.04        |
|     | 37                  | CZ66072014471704202703977             | 20 <sup>Na</sup> | ázev soub | oru                 | Zpravoda    | ajská jedno | tka          |       | Rok  | Měsíc  | Podání    | Počet     | hášení |        | eslané    | 13.04        |
|     | 38                  | CZ66072014471704202703977             | 20 C             | Z66072014 | 4471712052CC26D5    | g           |             |              |       | 2017 | 03     | 3-2       | 2         | 4      | detail | eslané    | 13.04        |
|     | 39                  | CZ66072014471704202703977             | 20               |           |                     |             |             |              |       |      |        |           |           |        |        | eslané    | 13.04        |
|     | 40                  | CZ66072014471704202703977             | 20               |           |                     |             |             |              |       |      |        |           |           |        |        | eslané    | 13.04        |
|     | 41                  | CZ66072014471704202703977             | 20               |           |                     |             |             |              |       |      |        |           |           |        |        | eslané    | 13.04        |
|     | 42                  | CZ66072014471704202703977             | 20               |           |                     |             |             |              |       |      |        |           |           |        |        | eslané    | 13.04        |
|     | 43                  | CZ66072014471704202703977             | 20               |           |                     |             |             |              |       |      |        |           |           |        |        | eslané    | 13.04        |
| 9   | 44                  | CZ66072014471704202703977             | 20               |           |                     |             |             |              |       |      |        |           |           |        |        | eslané    | 13.04        |
|     | 45                  | CZ66072014471704202703977             | 20               |           |                     |             |             |              |       |      |        | 😑 Přejít  | k odeslái | ní 🔰   | Zavřít | eslané    | 13.04        |
|     | 46                  | C766072014471704202703977             | 20               |           |                     |             |             |              |       |      | 1      |           |           |        | -      | eslané    | 13.04        |

### Označte soubor k odeslání a klikněte na "Zaslat"

| ×   | 🛣 InstatDesk - CZ |           |                                  |            |        |                                         |              |              |        |           |               |         |          |  |
|-----|-------------------|-----------|----------------------------------|------------|--------|-----------------------------------------|--------------|--------------|--------|-----------|---------------|---------|----------|--|
| HIa | áše               | ní Sou    | ubory hlášení Kmenová data Pom   | nůcky i    | lápově | da                                      |              |              |        |           |               |         |          |  |
| : [ | 4                 | Nové hláš | iení 🍵 Přehled hlášení 🔢 🌄 Vytvo | řit soubor | w 💋    | Přehled souborů 🥘 Zaslat sout           | oor(y) 鑦     | Aktualizovat | stav   | -         |               |         | 2 🖪      |  |
| _   | ľ                 | Přehle    | d hlášení 🗵 🔂 Soubory hlášení 🗵  | 5          |        |                                         |              |              |        |           |               |         |          |  |
| ſſ  |                   | Podání    | Referenčn                        | í období   | Zpra   | avodajská jednotka                      |              |              |        |           |               |         | Sm       |  |
| 4   | 7                 | CZ660720  | 01447 - 2017-03 - 3 🔹            | / -        | 1      |                                         |              |              |        |           |               |         | •        |  |
| ŀ   |                   |           |                                  |            |        |                                         |              |              |        |           |               |         |          |  |
|     |                   | Pozice    | Soubor hlášení                   | Rok        | Měsíc  | Zpravodajská jednotka                   | Typ věty     | Směr         | Kód zb | oží F     | Fakturovaná ł | nodnota | Hmotnost |  |
| 2   | 3                 | 133       | CZ66072014471712052CC26D5        | 2017       | 03     | g                                       | ST           | Odeslání     | 021019 | 90        | 3 437         |         | 3,000    |  |
| •   | 0                 | 29        | CZ66072014471704202703977        | 2017       | 03     | g                                       | ST           | Odeslání     | 021019 | 90 4      | 498           |         | 0,600    |  |
| •   | 2                 | 30        | CZ66072014471704202703977        | 2017       | 03     | g                                       | ST           | Odeslání     | 021019 | 90 3      | 20 946        |         | 26,000   |  |
|     | 0                 | 31        | CZ66072014471704202703977        | 2017       | 03     | g                                       | ST           | Odeslání     | 021019 | 90        | 3 177         |         | 3,000    |  |
| •   |                   | 32        | CZ66072014471704202703977        | 2017       | 03     | g                                       | ST           | Odeslání     | 021020 | 90 9      | 9 653         |         | 9,000    |  |
|     |                   | 33        | CZ66072014471704202703977        | 2017       | 03     |                                         | ST           | Odeslání     | 021020 | 90 .      | 7 229         |         | 8.000    |  |
|     |                   | 34        | CZ66072014471704202703977        | 2017       | 03 🧧   | Zaslat soubor(y) hlášení                |              |              |        |           |               |         | ×        |  |
|     |                   | 35        | CZ66072014471704202703977        | 2017       | 03     | Jméno                                   |              | Rok          | Měsíc  | Zprav. je | ednotka       | Podání  |          |  |
|     |                   | 36        | CZ66072014471704202703977        | 2017       | 03     |                                         | C26D5        | 2017         | 03     |           |               | 3.2     |          |  |
|     |                   | 37        | CZ66072014471704202703977        | 2017       | 03     |                                         | 02005        | 2017         | 05     | 9         |               | 5-2     |          |  |
|     |                   | 38        | CZ66072014471704202703977        | 2017       | 03     |                                         |              |              |        |           |               |         |          |  |
| •   | 0                 | 39        | CZ66072014471704202703977        | 2017       | 03     |                                         |              |              |        |           |               |         |          |  |
| •   | 0                 | 40        | CZ66072014471704202703977        | 2017       | 03     |                                         |              |              |        |           |               |         |          |  |
| •   |                   | 41        | CZ66072014471704202703977        | 2017       | 03     |                                         |              |              |        |           |               |         |          |  |
| •   |                   | 42        | CZ66072014471704202703977        | 2017       | 03     |                                         |              |              |        |           |               |         |          |  |
| •   |                   | 43        | CZ66072014471704202703977        | 2017       | 03     |                                         |              |              |        |           |               |         |          |  |
| •   |                   | 44        | CZ66072014471704202703977        | 2017       | 03     |                                         |              |              |        |           |               |         |          |  |
|     | 0                 | 45        | CZ66072014471704202703977        | 2017       | 03     | /vbrat vša / Zrušit výběr               |              |              |        |           |               |         |          |  |
| •   | 0                 | 46        | CZ66072014471704202703977        | 2017       | 03     | <u>nybrac vse</u> / <u>zrasic vyber</u> | k o docióní: | 1            |        |           | 🖌 7asla       | t 🖌     | Zavřít   |  |
|     |                   | 47        | CZ66072014471704202703977        | 2017       | 03     | Pocet vybranych souboru hlaseni         | k odesiani:  | 1            |        |           | - Lasie       | · · · · |          |  |

Po úspěšném zaslání souboru na server celní správy a jeho přijetí je vymazání hlášení provedeno